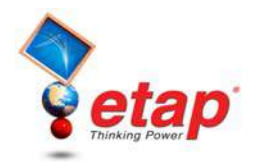

## **Motor Acceleration Analysis**

The purpose of this tutorial is to introduce the Motor Acceleration module of ETAP. It will show the static and dynamic models that can be used to simulate real motor characteristics. The minimum amount of data necessary to run each type of study will be entered. You will need to contact OTI with your Return Key Code so that you can activate this module. For this section of the tutorial you should select "Example Project (ANSI)" option when starting ETAP Demo.

## **Running a Static Motor Starting Study**

Switch to Motor Acceleration Analysis mode by clicking on the Motor Acceleration Analysis button on the Mode toolbar.

Mode y 💦 🖗 🎾 M VI K C- \* <u>± P</u>, -264 Motor Acceleration Analysis

From the Study Case toolbar, open the Motor Starting Study Case editor. From here you can add and modify conditions for your study.

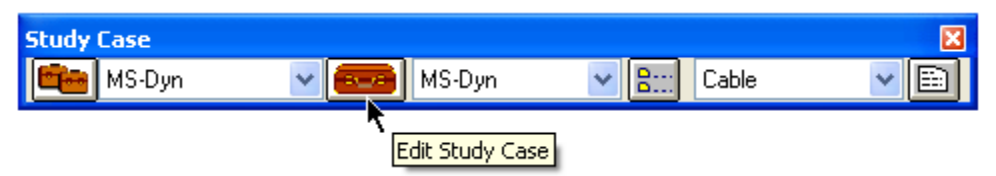

On the Event page, change the Total Simulation Time to 10 seconds. The output plots will now graph the results of the study from time 0 to 10 seconds.

| Motor Starting Study Case                                              |                                                                                                    |   |  |  |  |  |  |
|------------------------------------------------------------------------|----------------------------------------------------------------------------------------------------|---|--|--|--|--|--|
| Info Event Model Adjustment Alert                                      |                                                                                                    |   |  |  |  |  |  |
| Event ID Time<br>* Event 1 0.100<br>* Event 2 0.800<br>* Event 3 4.000 | Act         Load         St Cate         Ra         kV         Bus ID           Start         Syn1         Design         1250 HP13.2 kV         Sub2A           Start         Pump 1         Design         500 HP         4 kV         Sub3 Sw |   |  |  |  |  |  |
| Add Edit Delete                                                        |                                                                                                    |   |  |  |  |  |  |
|                                                                        | Action Statting Categ Busit                                                                                                    | ) |  |  |  |  |  |
| Add Edit Delete                                                        | Delete                                                                                                    |   |  |  |  |  |  |
| Total Simulation Time                                                  | Action by Load Transitioning                                                                                                    |   |  |  |  |  |  |
|                                                                        |                                                                                                    |   |  |  |  |  |  |
| MS-Dyn                                                                 | Cancel                                                                                                    |   |  |  |  |  |  |

Getting Started - ETAP Motor Acceleration Analysis © 2009 Operation Technology, Inc.

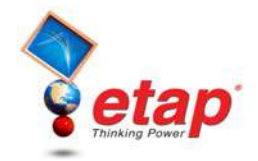

- Now you can add an unlimited number of events to simulate switching actions in a single Motor Starting simulation. You can start or switch off individual loads or categorized motor groups with the Action by Load and Action by Starting Category features, respectively. You can also change the operating load by clicking the Load Transitioning option to change from one loading category to another.
- You can add an event by selecting the Event page and clicking on the Add button under the Events heading. Actions occurring at each event time can be added, modified, or deleted by selecting the event and modifying the respective Action heading (by Element, by Starting Category, by Load Transitioning). Click OK the save the changes you made in the study case editor.
- Open Syn1's editor by double-clicking on the element graphic in the OLV, and go to the Load Model page. In the Acceleration Time (Static Starting) fields, enter 1 second as the no load acceleration time, and 3 seconds as the full load acceleration time. Click OK to save and exit.

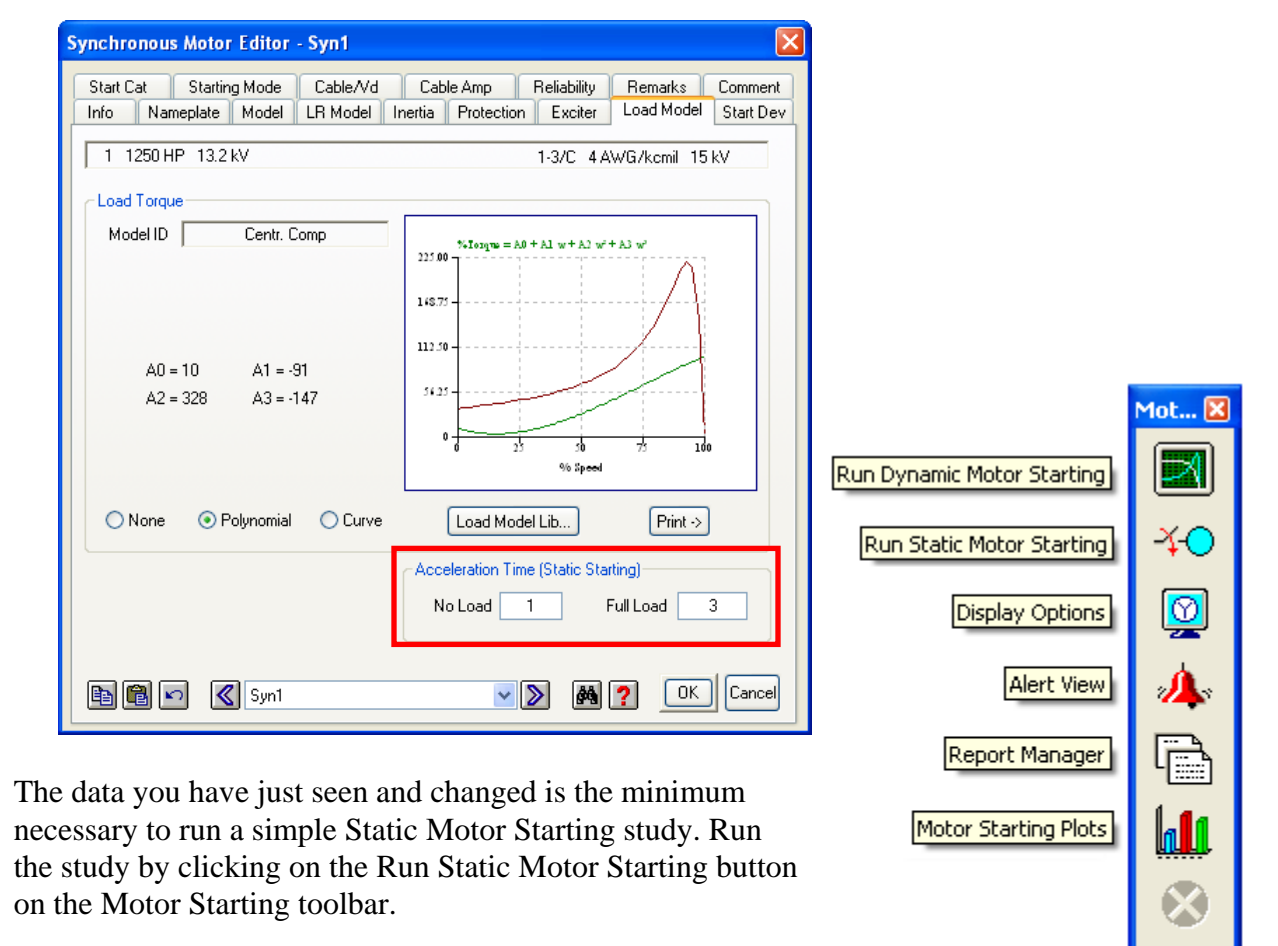

Note: Once the calculation has completed, plots and output reports are accessible.

A

ŧ⊘1

32

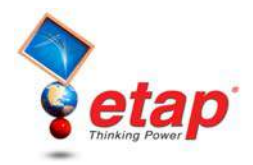

## Running a Dynamic Motor Starting Study

Now a Dynamic Motor Starting study will be performed using the same Study Case conditions and events as the Static study. However, additional data is necessary for a Dynamic Study. Double-click the Syn1 element graphic to open its editor, and go to the Model page. Under the Dynamic Model heading, a category other than "None" must be selected. Clicking on the Typical Data button will fill the necessary fields based on the ratings specified under the Nameplate page.

| Synchronous Motor Editor - Syn1                                                                                                    |                                      |                                       |                                         |  |  |  |
|----------------------------------------------------------------------------------------------------|--------------------------------------|---------------------------------------|-----------------------------------------|--|--|--|
| Start Cat Starting Mode<br>Info Nameplate Model L                                                                                                    | Cable/Vd Cable<br>.R Model Inertia I | Amp Reliability<br>Protection Exciter | Remarks Comment<br>Load Model Start Dev |  |  |  |
| 1         1250 HP         13.2 kV         1-3/C         4 AWG/kcmil         15 kV           Impedance         Xd"         Tolerance         Xd"         Tolerance |                                      |                                       |                                         |  |  |  |
| Xd '' 15.385 X/R 27.535                                                                                                    | Xo 15.385                            | ×2 15.385                             | ± 0 %                                   |  |  |  |
| Application                                                                                                    | Rotor Type                           | IEC Ex                                | citer Type                              |  |  |  |
| Motor 💌                                                                                                    | Round-Rotor 🔽                        | Turbine 130%                          | ~                                       |  |  |  |
| Dynamic Model                                                                                                    |                                      |                                       |                                         |  |  |  |
| 🔿 None 🛛 Equ                                                                                                    | ivalent 🔿 Tra                        | ansient 🧿                             | ) Subtransient                          |  |  |  |
| Xd 110 Xq                                                                                                    | 108 Tdo'                             | 5.6 S                                 | ibreak 0.8                              |  |  |  |
| Xd' 23 Xq'                                                                                                    | 23 Tdo''                             | 0.002                                 | S100 1.07                               |  |  |  |
| X L 11 Xq"                                                                                                    | 12 Tqo'                              | 3.7                                   | S120 1.18                               |  |  |  |
| Typical Data                                                                                                    | Tqo"                                 | 0.002 Da                              | mping 2                                 |  |  |  |
| 🗈 🖻 🖍 🔇 Syn1                                                                                                    |                                      |                                       | ? OK Cancel                             |  |  |  |

Now go to the Load Model page to view the load model. Ensure that a Load Model is entered for this motor. If a Load Model needs to be entered, click the Load Model Lib button, and accept a Motor Load by clicking OK in the window that appears.

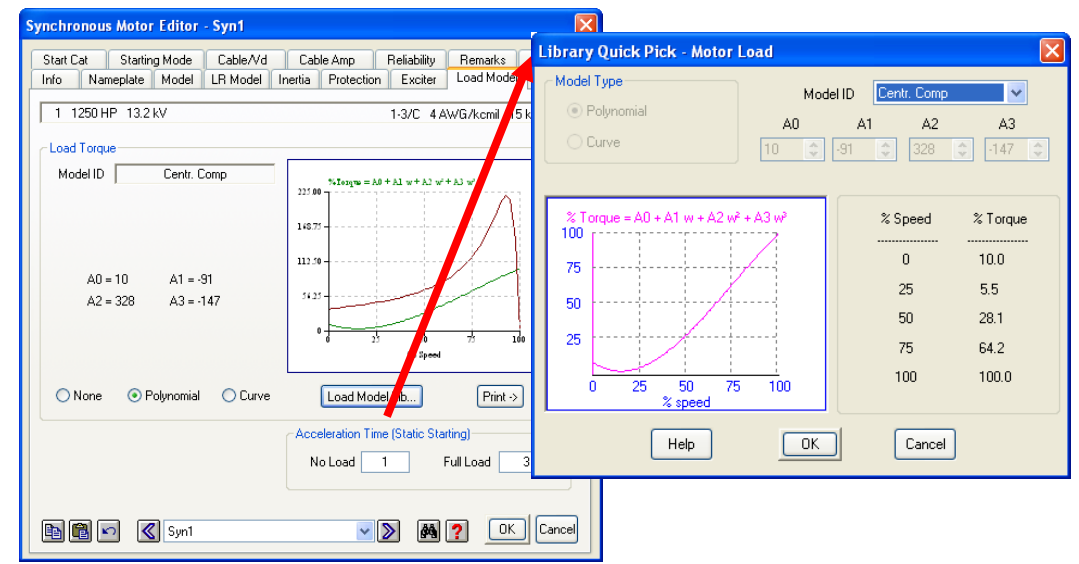

Getting Started - ETAP Motor Acceleration Analysis © 2009 Operation Technology, Inc.

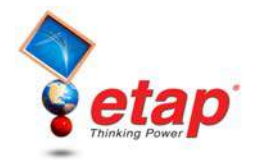

Also, go to the Inertia page and enter 0.2 into the motor inertia (H) field, and click OK. The motor  $WR^2$  will automatically be updated. Exit the Syn1 Synchronous Motor editor by clicking OK.

| Synchronous Motor Editor - Syn1 |                                           |                 |                    |            |           |  |
|---------------------------------|-------------------------------------------|-----------------|--------------------|------------|-----------|--|
| Start Cat S                     | tarting Mode Cal                          | ble/Vd Cable /  | Amp Reliability    | Remarks    | Comment   |  |
| Info Namepi                     | ate Model LR N                            | dodel Inertia F | Protection Exciter | Load Model | Start Dev |  |
| 1 1250 HP                       | 1 1250 HP 13.2 kV 1-3/C 4 AWG/kcmil 15 kV |                 |                    |            |           |  |
| - Load Coupling                 | ]                                         |                 |                    |            |           |  |
| Motor Coupling Load             |                                           |                 |                    |            |           |  |
| - Inertia Calcula               | itor                                      | Courties        | 1 4                | Tatal      |           |  |
|                                 | 1900                                      | 1000            | 1900               | 1000       | _         |  |
|                                 | 1000                                      | 1000            | 1000               | 1000       |           |  |
| WR <sup>2</sup>                 | 312.8                                     | 40              | 600                | 952.8      |           |  |
| н                               | 0.2                                       | 0.026           | 0.384              | 0.609      |           |  |
|                                 |                                           |                 |                    |            |           |  |
| Include Torsion Effect          |                                           |                 |                    |            |           |  |
| Þ 🖻 🖻                           | Syn1                                      |                 | <u>&gt;</u>        | ? ОК       | Cancel    |  |

- Now you can run a Dynamic Motor Starting study. Click the Run Dynamic Motor Starting button on the Motor Starting toolbar to perform the study.
- To view the plots that are generated as a result of a study, click the Motor Starting Plots button on the Motor Starting toolbar. The Motor Starting Plot Selection window will appear to allow you to choose which plots will be displayed. Select the plots you wish to view, or click OK to show all plots.

| Motor Starting Plot Selection                           |                       |                                                                                                    |  |  |  |
|---------------------------------------------------------|-----------------------|----------------------------------------------------------------------------------------------------|--|--|--|
| Device Type                                             | Device ID             | Plot Type                                                                                                    |  |  |  |
| Gen / Grid<br>Motor<br>MOV<br>StLoad / Capacitor<br>Bus | Syn1<br>Pump1<br>Syn2 | <ul> <li>✓ Slip</li> <li>✓ Current</li> <li>✓ Vt (Motor Base)</li> <li>✓ Vt (Bus Base)</li> <li>✓ V Bus</li> <li>✓ V Bus</li> </ul> |  |  |  |
| Combine Plots                                           |                       | Accel, Folgue      Motor Torque      Load Torque      KW, Electrical      kvar      kvar      kud, Machanical                       |  |  |  |
| Close All Plots                                         | Cancel                | Check All Uncheck All                                                                                                    |  |  |  |

The Motor Acceleration Analysis module of ETAP is an excellent tool to simulate and investigate motor acceleration scenarios.